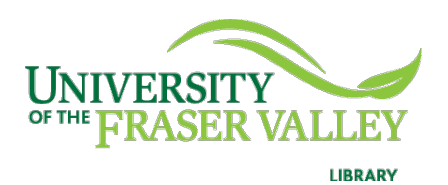

Creation of Persistent Links **ARTstor** 

Unfortunately persistent links cannot be made from the ARTstor platform but you can find the same artwork in the JSTOR database.

1. Go to <u>JSTOR</u>. Click on Browse and go to Images from the drop-down menu. Choose your desired image.

| Access provided by University of the Fraser Valley |                                                                                                    |                                                                                                    |                                  |                                    |  |  |  |  |
|----------------------------------------------------|----------------------------------------------------------------------------------------------------|----------------------------------------------------------------------------------------------------|----------------------------------|------------------------------------|--|--|--|--|
| All Content<br>JSTOR                               | Images<br>als, books, images, and primary sources Q                                                                                                    | Workspace Search                                                                                                    | ✓ Browse ✓ Tools ✓               | gister Log in <u>About Support</u> |  |  |  |  |
|                                                    | Browse by Subject                                                                                                    |                                                                                                    | By subject<br>Journals and books |                                    |  |  |  |  |
|                                                    | Featured Subjects                                                                                                    |                                                                                                    | By title<br>Journals and books   |                                    |  |  |  |  |
|                                                    | Security Studies                                                                                                    | Sustainability                                                                                                    | Publishers                       |                                    |  |  |  |  |
|                                                    | Explore a wide range of journals, ebooks, and approximately 20,000 Op                                                                                                    | pen Discover a wide range of journals, ebooks, and more that                                                                                                    | an 5,4 Collections               |                                    |  |  |  |  |
|                                                    | Access research reports in the field of security studies. This content lo<br>security studies through a broad lenge, encompassing research on<br>international security and peace and conflict studies from all corners of<br>globe. | ooks at Open Access research reports in the field of sustainab<br>subjects of resilince and sustainability are explored in<br>of the covering research on environmental stresses and the i<br>society. | impact on                        |                                    |  |  |  |  |
|                                                    | Area Studies                                                                                                    |                                                                                                    |                                  |                                    |  |  |  |  |

## 2. To the left, copy the URL.

| ← Back to results                                                                                  | 1 of 187 items >                                        |
|----------------------------------------------------------------------------------------------------|---------------------------------------------------------|
| MAGE OPEN ACCESS Cottage near the Entrance to a Wood                                               | ARTSTOR                                                 |
| Cottage near the Entrance to a Wood (1975.1.792)<br>https://www.jstor.org/stable/community.1599998 | Image: Cite   ↑   Share   Image: Share     ↓   Download |
| 4 <b>ப</b>                                                                                         | ହ୍ ର୍ 🗄 Compare 🖉 Full screen                           |

**Please note** that this URL does not include the UFV Library OpenAthens server prefix, which is essential to providing off-campus access to the stable link.

3. Go to our <u>OpenAthens Link Generator</u> and paste the link. Hit Copy for the permalink.

## Create links for your organisation that work anywhere.

First select your organisation and then enter your target links.

| https://www.jstor.org/stable/community.15999984                   | https://go.openathens.net/redirector/ufv.ca?<br>url=https%3A%2F%2Fwww.jstor.org%2Fstable%2Fcommunity<br>.15999984 | Сору | × |
|-------------------------------------------------------------------|----------------------------------------------------------------------------------------------------|------|---|
| Source link                                                       | OpenAthens link                                                                                                   |      |   |
| Press ENTER after each link, or paste all your links separated by | a space or new line.                                                                                              |      |   |
| Enter more links                                                  |                                                                                                    |      |   |
|                                                                   |                                                                                                    |      |   |
| University of the Fraser Valley (Library)                         |                                                                                                    |      | × |
| Find your organisation                                            |                                                                                                    |      |   |

4. The finished URL will look like this:

https://go.openathens.net/redirector/ufv.ca?url=https%3A%2F%2Fwww.jsto r.org%2Fstable%2Fcommunity.15999984

5. Just a reminder that JSTOR asks you to create an account. You do not need to. All you need to do is X (close) out of the window and you will see your artwork.

Unlock more of JSTOR with an account

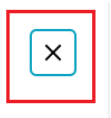

You are now logged in to JSTOR through University of the Fraser Valley.